## ACCESO A PLATAFORMA QUALTUM RH

1.- Ingresar al link: <u>www.qualtumnafta.net</u>.

2.- Ingresar el usuario y contraseña que les fue asignado.

| H Addacciones V Track-I-Gate Stategor V Gated e acquard V II 1056 | E Web Concelha los CURP CActa de Nacimiento ; Q PLATAFORMA QUAL: |  |
|-------------------------------------------------------------------|------------------------------------------------------------------|--|
|                                                                   | Sistema control de acceso                                        |  |
|                                                                   | LUsuario<br>martin.hurtado<br>Contraseña<br>                     |  |

Se desplegará el menú de acuerdo a el área asignada.

.

| ← → C ① ③ No es seguro   www.qualtumnafta.net/mer | nuprincipal.php<br>IDSE Web 🔴 Consulta tu CURP 🛑 Acta de Nacimiento | 🗘 Plataforma quali                                                                                         | ÷ |
|---------------------------------------------------|---------------------------------------------------------------------|----------------------------------------------------------------------------------------------------|---|
| 2 Seleccion QUALTUM                               | Menú principal                                                      | Bienvenidola: <i>Martin Hurtad</i> o<br>Coordinador Nuevos Proyectos<br>Camblar contraseña   Cerrar sesión |   |
|                                                   | <u>t</u>                                                            |                                                                                                    |   |
| RECURSOS<br>HUMANOS                               | OPERACIONES                                                         | NOMINA                                                                                                    |   |

•

3.- Elegir la tarea a realizar.

3.1 Nueva Alta: Desplegara el menú para dar de alta un nuevo trabajador en la plataforma web.

| III Aplicaciones 🕔 | Hex-N-Gate Sistema | 🛐 Gestión de asegurad: 🗮 IDSE | Web 🛑 Consulta tu CURP 🛑 Acta de Nacimiento   🗨 PLATJ | AFORMA QUAL                                                                   |  |
|--------------------|--------------------|-------------------------------|-------------------------------------------------------|-------------------------------------------------------------------------------|--|
|                    | QQ                 | UALTUM                        | Recursos Humanos                                      | Bienvenidola: Martin Hurtado<br>Coordinador Nuevos Proyectos<br>Cerrar sesión |  |
|                    |                    |                               |                                                       |                                                                               |  |
|                    |                    |                               |                                                       |                                                                               |  |
|                    |                    |                               |                                                       |                                                                               |  |
|                    |                    |                               | 🗹 Nueva Alta                                          |                                                                               |  |

3.1.1.- Proceder a capturar todos los datos requeridos y al terminar dar clic en guardar datos. (Respetar ejemplos e introducir todos los datos correctos).

| Inicio Nueva Alt     |                                |   |          |
|----------------------|--------------------------------|---|----------|
|                      |                                |   |          |
| Nombre:              |                                | 1 |          |
| Apellido Paterno:    |                                | 1 |          |
| Apellido Materno:    |                                | 1 |          |
| NSS:                 | Ejemplo: 14-21-14-2212-5       | 1 |          |
| CURP:                |                                | L |          |
| Restricción médica:  | Seleccionar                    |   |          |
| Tipo de sangre:      | Ejemplo: O+                    |   |          |
| Número de celular:   | Ejemplo: (442) 120-20-10       | 3 |          |
| Dirección:           |                                |   | <b>A</b> |
| Contacto emergencia: | L Colocar 1° Nombre y Apellido |   |          |
|                      | Ejemplo: JÚAN PÉREZ            |   |          |

Al terminar de guardar los datos si estos se guardaron correctamente aparecerá la leyenda:

| www.qualtumnafta.net dice |         |
|---------------------------|---------|
| Datos insertados          |         |
|                           | Aceptar |

3.1.2.- Automáticamente te regresara al menú de captura de un nuevo empleado, al termino solo elegir la opción inicio para que nos lleve al menú principal de nómina.

Menu principal

**3.2- Consultar:** Al entrar a este menú, nos desplegara la información de los empleados registrados, por estado actual del mismo, ACTIVO, REINGRESO, INACTIVOS O INCAPACIDAD. Así como la búsqueda por planta.

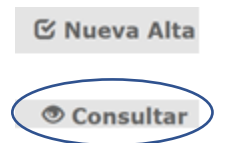

**3.2.1.-** Seleccionar el menú **Empleados activos** y seleccionamos la planta en que se asignó.

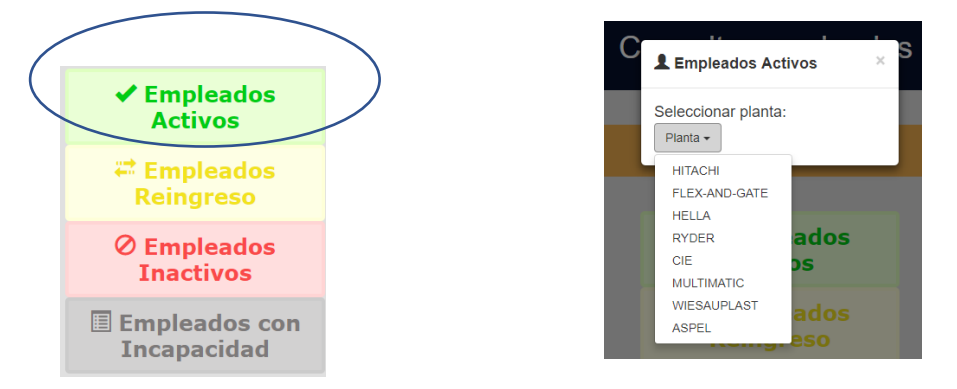

Esto nos llevara a la base de datos del personal, en el cual constataremos que la información se guardo correctamente, así mismo tendremos los siguientes menús.

| Inicio      |                     |                      |                 |                  |                    |              |          |           |            |       |
|-------------|---------------------|----------------------|-----------------|------------------|--------------------|--------------|----------|-----------|------------|-------|
| Mostrar 1   | o v registros       |                      |                 |                  |                    |              |          | Buscar:   |            |       |
| Nombre/s    | 💵 Apellido P.       |                      | t NSS           | CURP             | .↓† F. Ingreso .↓† | Fotografia 🕴 | Planta 🕼 | Estatus 🕼 | Acciones   | 11    |
| ORBELIN     | N DIAZ              | DIAZ                 | 15-16-92-5024-6 | DIDO921221HCSZZR | 00 2018-05-31      | 6            | HELLA    | Activo    | 1 🖻 🔁      | ×     |
| Mostrando r | egistros del 1 al 1 | de un total de 1 reç | jistros         |                  |                    |              |          | Anter     | ior 1 Sigu | iente |
| Im          | primir empleados a  | activos              |                 |                  |                    |              |          |           |            |       |
|             |                     |                      |                 |                  |                    |              |          |           |            |       |

Barra Buscar: Nos permitirá realizar la búsqueda por nombre del empleado.

## Botones de acciones:

Buscar

Acción imprimir credencial: Nos genera la credencial en PDF del empleado.

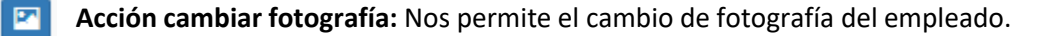

**Acción actualizar datos:** Nos permite la corrección de datos capturados del empleado, así como cambiar el estatus en que se encuentra, planta etc.

## MENU ACTUALIZAR DATOS ESTATUS

Nos mandara a la pantalla de modificaciones de datos, en el cual podremos poner al empleado en los siguientes estados.

| Planta:                      | Activo<br>Activo                     | T              |
|------------------------------|--------------------------------------|----------------|
| Entrega Calzado:             | Inactivo<br>Reingreso<br>Incapacidad | or defecto: Si |
| Estatus:                     | Activo                               | ▼ Dar baja     |
| $\mathcal C$ Modificar datos |                                      |                |

**Inactivo:** Cuando al empleado se tiene en estado de permiso o de ser reasignado a otra planta o lugar de trabajo. (en este estado se le puede estar pagando parte de su salario)

Reingreso: Es cuando el empleado ya se había dado de baja y se incorpora como reingreso.

**Incapacidad:** Es cuando el empleado esta en estado de incapacidad por parte del imss o incapacidad interna otorgada por la empresa.

**Baja:** Es cuando ya se da de baja al empleado (Este se elige hasta que el mismo ya haya firmado finiquito).

Al elegir esta opción se nos desplegara otra ventana emergente donde se tienen que llenar todos los datos referentes al estado de baja.

|               | Nombre:           |            | Apellido Pa | aterno:  |  |
|---------------|-------------------|------------|-------------|----------|--|
| 1             | DIEGO             |            | SOTO        |          |  |
| -             | Apellido Materno: |            | Estatus:    |          |  |
|               | SANCHEZ           |            | Baja        | •        |  |
| echa de baja: | Motivo:           |            |             |          |  |
| dd/mr         |                   |            |             |          |  |
| Finiquito:    | Fecha entrega:    | Recuperaci | ón epp:     |          |  |
| © Si © No     | dd/mr             | Si ○ N     | lo          |          |  |
|               | Recontratable:    |            |             | Deche    |  |
|               |                   |            |             | ' Dar ba |  |

Complete los siguientes campos...

Al mandarlo a baja nos llevara al menú principal, donde elegiremos la opción consultar, EMPLEADOS CON BAJA. Elegiremos la planta en la que se encontraba registrado el empleado y nos llevara a los datos del empleado.

| QUALTUM                                                                                         | HITACHI Bajas                      | Bienvenidola: Martin Hurtado<br>Coordinador Nuevos Proyectos<br>Cerrar sesión |      |
|-------------------------------------------------------------------------------------------------|------------------------------------|-------------------------------------------------------------------------------|------|
| Inicio Consultar Empleados con Baja                                                             |                                    |                                                                               |      |
| Mostrar 10 ▼ registros<br>Nombre/s 11 Apellido P. 1↑ Apellido M. 1↑                             | NSS 11 CURP 11 F                   | Buscar.<br>Baja I Fotografía I Planta I Estatus I Acciones                    | 11   |
| DIEGO SOTO SANCHEZ                                                                              | 14-24-55-4254-3 SOSD970402HDFTNG08 | 2019-01-03 HITACHI Baja                                                       |      |
| Mostrando registros del 1 al 1 de un total de 1 registro<br>Imprimir empleados con estatus baja | s                                  | Anterior 1 Siguie                                                             | ente |

En el menú de acciones ya solo tendremos la opción de eliminar empleado.

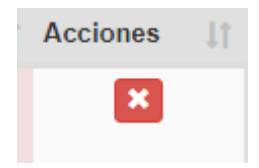

Esta opción borrara todo registro del mismo de la base de datos.